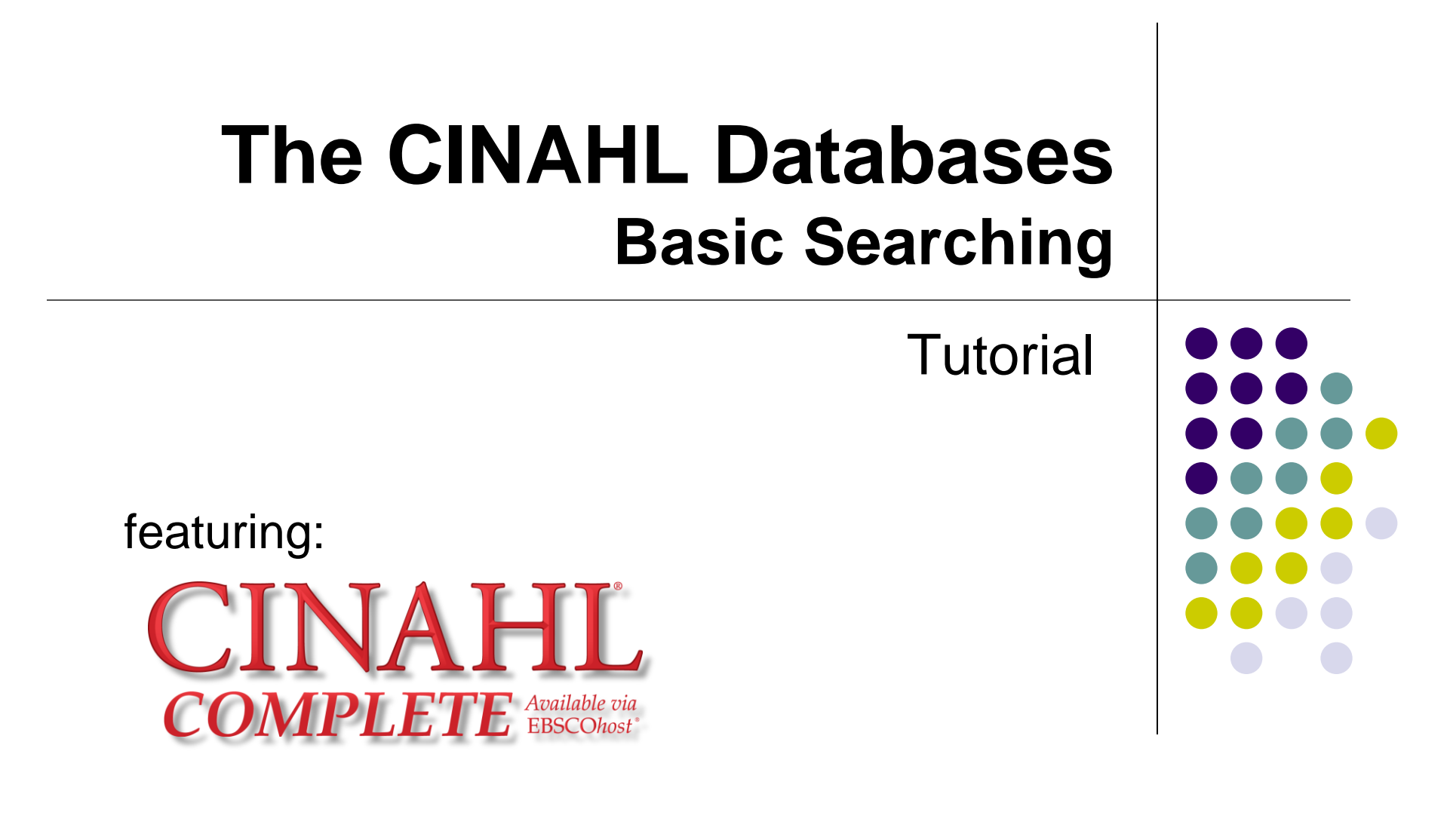

support.ebsco.com

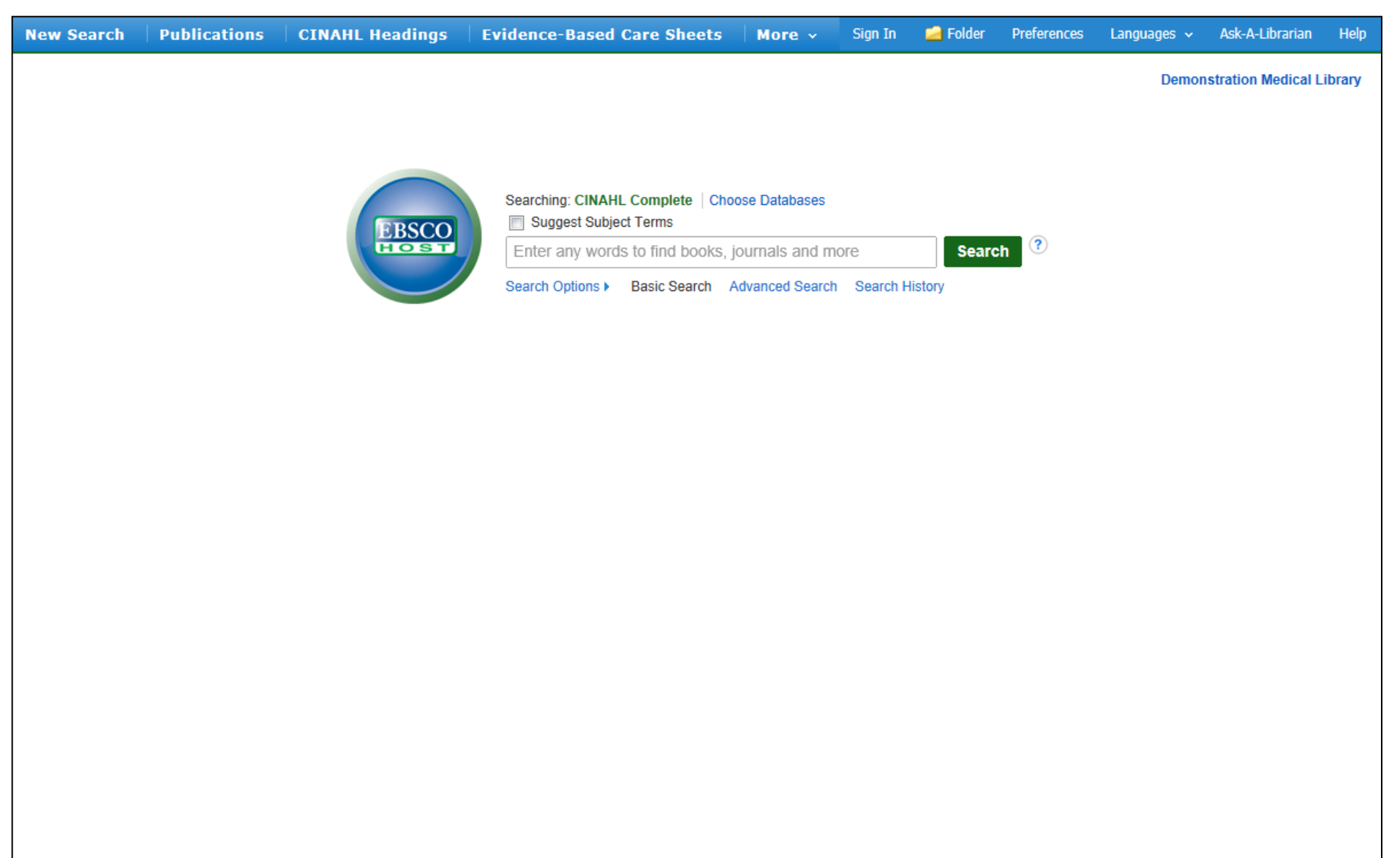

Mobile Site || iPhone and Android apps || EBSCO Support Site || Privacy Policy || Terms of Use || Copyright

Welcome to EBSCO's basic searching on the CINAHL databases tutorial, featuring CINAHL Complete, the most comprehensive resource for nursing and allied health literature. In this tutorial, you will learn how to conduct a basic search on the CINAHL databases, as well as how to access Evidence-Based Care Sheets and Quick Lessons on CINAHL Complete and the CINAHL Plus databases.

| New Search | Publications                                         | CINAHL Headings                          | Evidence-Based Care Shee                                     | ets   More 🗸                                   | Sign In          | 🧀 Folder          | Preferences | Languages 🗸 | Ask-A-Librarian    | Help    |
|------------|------------------------------------------------------|------------------------------------------|--------------------------------------------------------------|------------------------------------------------|------------------|-------------------|-------------|-------------|--------------------|---------|
|            |                                                      |                                          | Searching: CINAHI Complete                                   | Choose Databases                               |                  |                   |             | Demon       | stration Medical L | .ibrary |
|            | Search Options                                       | EBSCO                                    | Suggest Subject Terms  Migraine  Search Options Basic Search | h Advanced Search                              | h Search         | × Sear<br>History | ch          |             |                    |         |
|            |                                                      |                                          |                                                              |                                                |                  |                   |             | Res         | et                 |         |
|            | Search Modes                                         | and Expanders                            |                                                              |                                                |                  |                   |             |             |                    |         |
|            | Search modes                                         | ?                                        | А                                                            | pply related words                             |                  |                   |             |             |                    |         |
|            | Boolean/Phi                                          | rase                                     | [                                                            |                                                |                  |                   |             |             |                    |         |
|            | Find all my s                                        | search terms                             |                                                              | leo search within th                           | o full toxt (    | of the articles   |             |             |                    |         |
|            | <ul> <li>Find any of</li> <li>SmartText S</li> </ul> | my search terms<br>Searching <u>Hint</u> | [                                                            |                                                |                  |                   |             |             |                    |         |
|            | Limit your resu                                      | ults                                     |                                                              |                                                |                  |                   |             |             |                    |         |
|            | Full Text                                            |                                          | F                                                            | References Available                           | )                |                   |             |             |                    |         |
|            | Abstract Availa                                      | able                                     | P                                                            | Published Date<br>Month 💌 Yea                  | r:               | - Month           | ▼ Year:     |             |                    |         |
|            | Publication                                          |                                          | E                                                            | inglish Language                               |                  |                   |             |             |                    |         |
|            |                                                      |                                          | P                                                            | eer Reviewed                                   |                  |                   |             |             |                    |         |
|            | Exclude Pre-Cl                                       | NAHL                                     | C                                                            | linical Queries                                |                  |                   |             |             |                    |         |
|            |                                                      |                                          |                                                              | All                                            |                  |                   |             | *           |                    |         |
|            |                                                      |                                          | -                                                            | Therapy - High Sensit<br>Therapy - High Specit | tivity<br>ficity |                   |             | (≡)         |                    |         |

We'll begin by conducting a keyword search from the Basic Search screen with the available **Search Options** set to open. Enter **migraine** in the **Find** field and select the **Full Text** limiter to restrict results to those including full text only.

| EBSCO                           | Suggest Subject Terms                                         |
|---------------------------------|---------------------------------------------------------------|
|                                 | Search Onlines - Desis Desreh Advanced Search - Search Lister |
|                                 | Search Options Basic Search Advanced Search Search History    |
| h Options                       |                                                               |
|                                 | Reset                                                         |
| arch Modes and Expanders        |                                                               |
| earch modes 🥐                   | Apply related words                                           |
| Boolean/Phrase                  |                                                               |
| Find all my search terms        | Also search within the full text of the articles              |
| Find any of my search terms     |                                                               |
| SmartText Searching <u>Hint</u> |                                                               |
| nit your results                |                                                               |
| ull Text                        | References Available                                          |
| <b>V</b>                        |                                                               |
| bstract Available               | Published Date                                                |
|                                 | Month Year: – Month Year:                                     |
| ublication                      | English Language                                              |
|                                 |                                                               |
|                                 | Peer Reviewed                                                 |
| and Dec ONALI                   |                                                               |

You can also apply additional limiters to your search such as **Peer Reviewed** and **References Available**.

| New Search   Pu | blications                                                                                                    | CINAHL Headings                                                           | Evidence-Based Care S                                                                       | neets 🛛 More 🗸                                                                                | Sign In       | 🛁 Folder       | Preferences | Languages 🗸 | Ask-A-Librarian     | Help   |
|-----------------|----------------------------------------------------------------------------------------------------|---------------------------------------------------------------------------|---------------------------------------------------------------------------------------------|-----------------------------------------------------------------------------------------------|---------------|----------------|-------------|-------------|---------------------|--------|
|                 |                                                                                                    | EBSCO<br>HOST                                                             | Searching: CINAHL Complet<br>Suggest Subject Terms<br>migraine<br>Search Options V Basic Se | e   Choose Databases                                                                          | 1 Search H    | × Sear         | ch ?        | Demon       | stration Medical Li | ibrary |
| Sear            | ch Options<br>earch Modes ar<br>Search modes ?<br>Boolean/Phras<br>Find all my sea<br>Find any of my<br>SmartText Sea | ad Expanders<br>Se<br>arch terms<br>y search terms<br>arching <u>Hint</u> | (                                                                                           | Apply related words                                                                           | e full text o | f the articles |             | Rese        | ₽t                  |        |
| Li              | imit your result:<br>Full Text<br>Abstract Available<br>Publication<br>Exclude Pre-CINA                               | e<br>NHL                                                                  |                                                                                             | References Available Published Date Month Yea English Language Peer Reviewed Clinical Queries | ,<br>         | - Month        | Year:       |             |                     |        |

Search Modes enable you to automatically place an **OR** between search terms by clicking the radio button for the **Find any of my search terms** search mode. To place an **AND** between your search terms, select the **Find all my search terms** search mode. Place a check in the box for **Apply related words** to further expand your results. After applying your limiters or expanders, click **Search**.

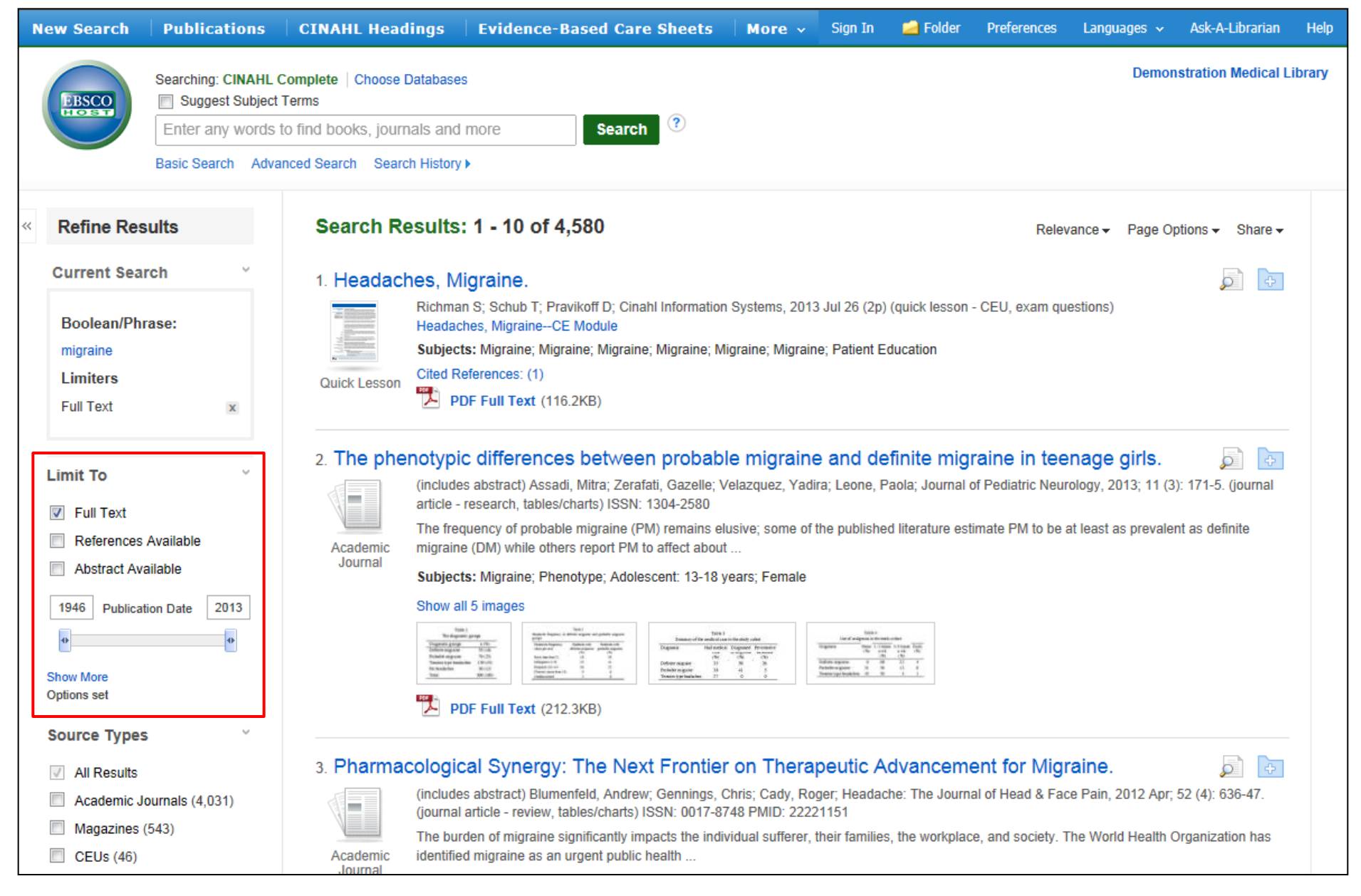

Your results are displayed. Under **Limit To**, you can use the date slider to narrow your results by date. Simply drag either end of the slider towards the middle. You can also refine your results even further by clicking the **Show More** link.

| Refine Results                                                                                                 | Search Results: 1 - 10  | Results: 1 - 10 of 4,580 Relevance |             |                      |  |  |
|----------------------------------------------------------------------------------------------------|-------------------------|------------------------------------|-------------|----------------------|--|--|
| Current Search                                                                                                 | 1. He<br>Source Type    | es                                 | Х           |                      |  |  |
| migraine<br>Limiters                                                                                           | Quick                   |                                    | Hit Count 🔺 | а                    |  |  |
| Full Text                                                                                                    | All Results             |                                    |             |                      |  |  |
| .imit To                                                                                                    | 2. Thi 🔲 Academic J     | Journals                           | 4,031       | S. 🔎 🕂               |  |  |
| Full Text                                                                                                    | Magazines               |                                    | 543         | nucleat as definite  |  |  |
| References Available     Abstract Available                                                                    | Aca<br>Jo CEUs          |                                    | 46          |                      |  |  |
| 1946 Publication Date 2013                                                                                     | Books                   |                                    | 3           | **                   |  |  |
| •                                                                                                    | A Evidence-B            | Based Care Sheets                  | 1           |                      |  |  |
| ow More<br>otions set                                                                                          | Quick Less              | sons                               | 1           |                      |  |  |
| ource Types                                                                                                    | Research Ir             | nstruments                         | 1           |                      |  |  |
| <ul> <li>All Results</li> <li>Academic Journals (4,031)</li> <li>Manazines (543)</li> <li>CEUS (46)</li> </ul> | 3. Pl<br>Update Ca      | ancel                              |             | Apr; 52 (4): 636-47. |  |  |
| Books (3)                                                                                                    | Jo<br>Subjects: Migrain | ne; Migraine                       |             |                      |  |  |
| Evidence-Based Cafe Sheets (1) how More                                                                        | Show all 5 images       | S                                  |             |                      |  |  |
| Subject: Major Heading                                                                                         | DF Full Te              | ext (97.5KB)                       |             |                      |  |  |

Note that the Result List can include links to source types, such as CEUs (continuing education unit modules), Research Instruments, and Quick Lessons. Click the **Show More** link to view all available Source Types.

| Search Results: 1 - 10 of 4,580 Relevance - Page Options - Share -                                                                                                    |
|----------------------------------------------------------------------------------------------------|
| <ul> <li>Headaches, Migraine.</li> <li>Richman S; Schub T; Pravikoff D; Cinahl Information Systems, 2013 Jul 26 (2p) (quick lesson - CEU, exam questions)<br/>Headaches, MigraineCE Module</li> <li>Subjects: Migraine; Migraine; Migraine; Migraine; Migraine; Patient Education</li> <li>Cited References: (1)<br/>PDF Full Text (116.2KB)</li> </ul>                                                                                                    |
| a. Che phenotypic differences between probable migraine and definite migraine in teenage girls.   a. Includes abstract) Assadi, Mitra; Zerafati, Gazelle; Velazquez, Yadira; Leone, Paola; Journal of Pediatric Neurology, 2013; 11 (3): 171-5. (journal article - research, tables/charts) ISSN: 1304-2580   a. Academic Journal   a. Academic Journal   a. B. Direct: Migraine; Phenotype; Adolescent: 13-18 years; Female   b. Direct: Migraine; Phenotype; Adolescent: 13-18 years; Female   b. Direct: Migraine   b. Direct: Migraine   b. Dir                                                                                                    |
| 3. Pharmacological Synergy: The Next Frontier on Therapeutic Advancement for Migraine.   Inductive abstract, Blumenfeld, Andrew; Gennings, Chris; Cady, Roger, Headache: The Journal of Head & Face Pain, 2012 Apr, 52 (4): 636-47. Inductive abstract, Blumenfeld, Andrew; Gennings, Chris; Cady, Roger, Headache: The Journal of Head & Face Pain, 2012 Apr, 52 (4): 636-47. Inductive abstract, Blumenfeld, Andrew; Gennings, Chris; Cady, Roger, Headache: The Journal of Head & Face Pain, 2012 Apr, 52 (4): 636-47. Inductive abstract, Blumenfeld, Andrew; Gennings, Chris; Cady, Roger, Headache: The Journal of Head & Face Pain, 2012 Apr, 52 (4): 636-47. Inductive abstract, Blumenfeld, Andrew; Gennings, Chris; Cady, Roger, Headache: The Journal of Head & Face Pain, 2012 Apr, 52 (4): 636-47. Inductive abstract, Blumenfeld, Andrew; Gennings, Chris; Cady, Roger, Headache: The Journal of Head & Face Pain, 2012 Apr, 52 (4): 636-47. Inductive abstract, Blumenfeld, Andrew; Gennings, Chris; Cady, Roger, Headache: The Journal of Head & Face Pain, 2012 Apr, 52 (4): 636-47. Inductive abstract, Blumenfeld, Andrew; Gennings, Chris; Cady, Roger, Headache: The Journal of Head & Face Pain, 2012 Apr, 52 (4): 636-47. Inductive abstract, Blumenfeld, Andrew; Gennings, Chris; Cady, Roger, Headache: The Journal of Head & Face Pain, 2012 Apr, 52 (4): 636-47. Inductive abstract, Blumenfeld, Andrew; Gennings, Chris; Cady, Roger, Headache: The Journal of Head & Face Pain, 2012 Apr, 52 (4): 636-47. Inductive abstract, Blumenfeld, Andrew; Gennings, Chris; Cady, Roger, Headache: The Journal of Head & Face Pain, 2012 Apr, 52 (4): 636-47. Inductive abstract, Blumenfeld, Andrew; Blumenfeld, Andrew; |
|                                                                                                    |

Click on a Full Text link in the result list to read an article.

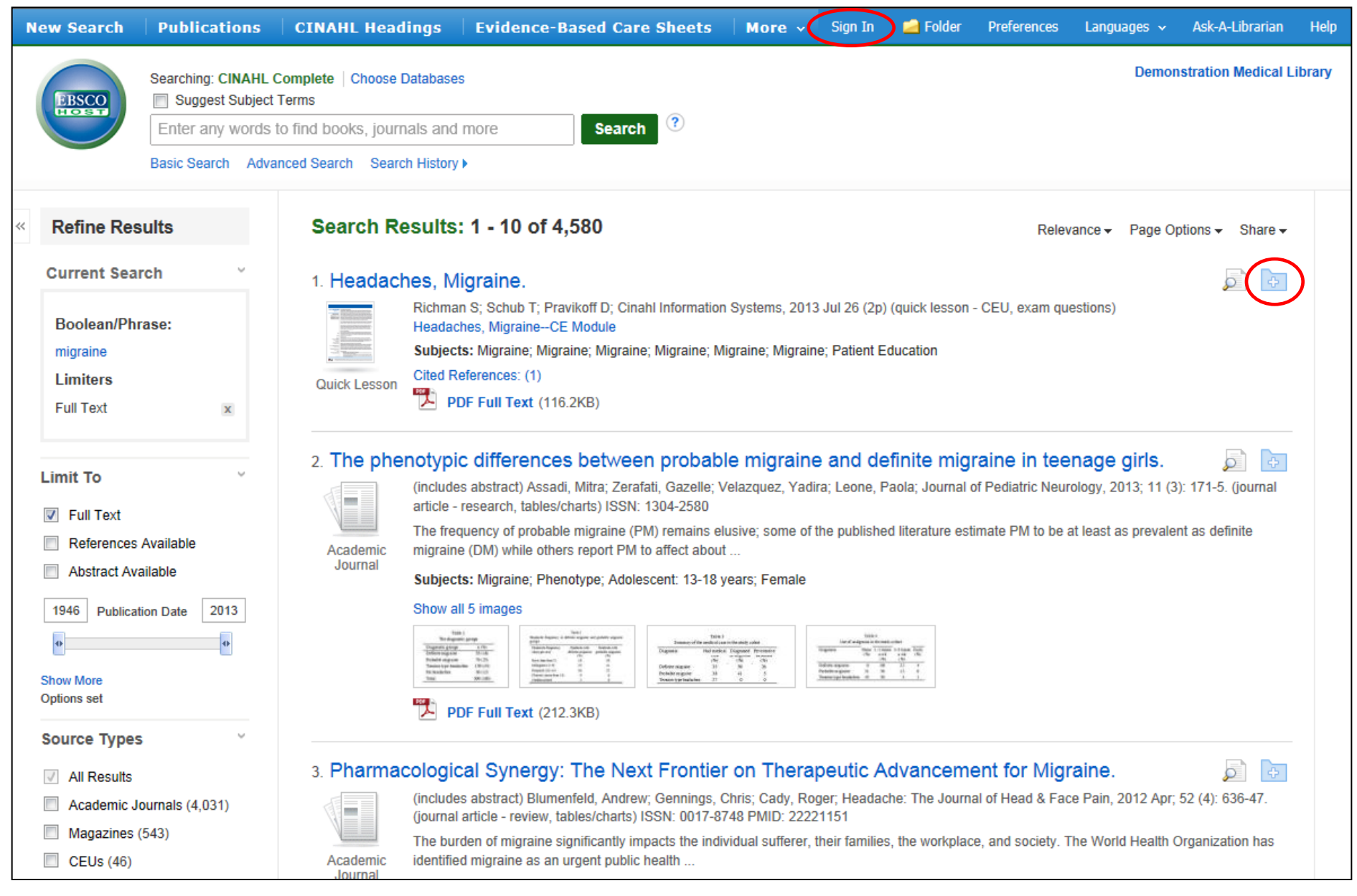

Click on the **folder** icon to collect results in the (temporary) session folder. To save results beyond the current session, click the **Sign In** link in the top toolbar and either sign in to an existing My EBSCO*host* folder account, or create a new folder account free of charge.

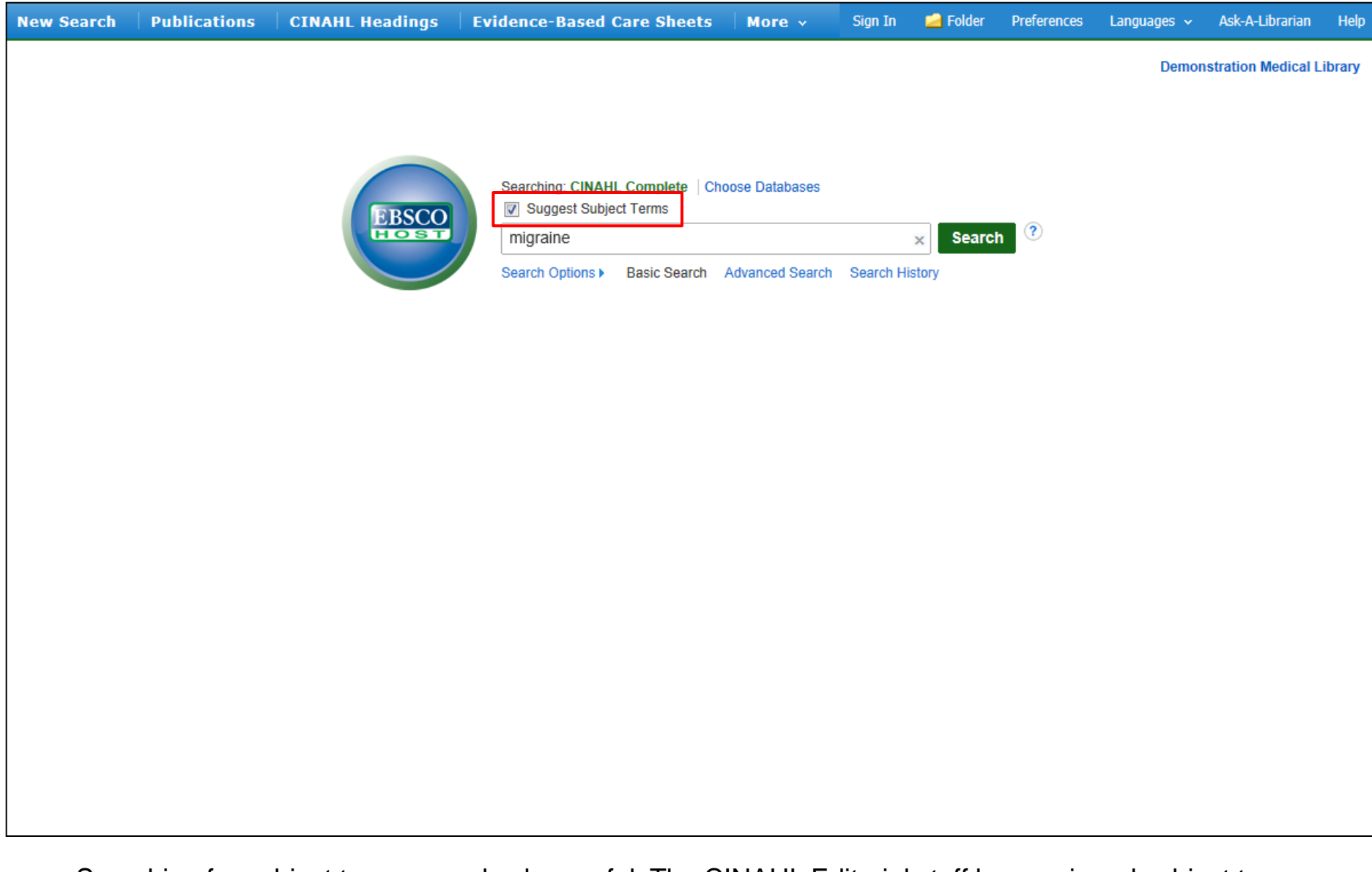

Searching for subject terms can also be useful. The CINAHL Editorial staff has assigned subject terms based on article content, allowing you to create a targeted search. When you click the **Suggest Subject Terms** box above the **Find** field prior to conducting a search, your terms are searched against the CINAHL Headings authority. From there, you can select headings and subheadings to refine your search.

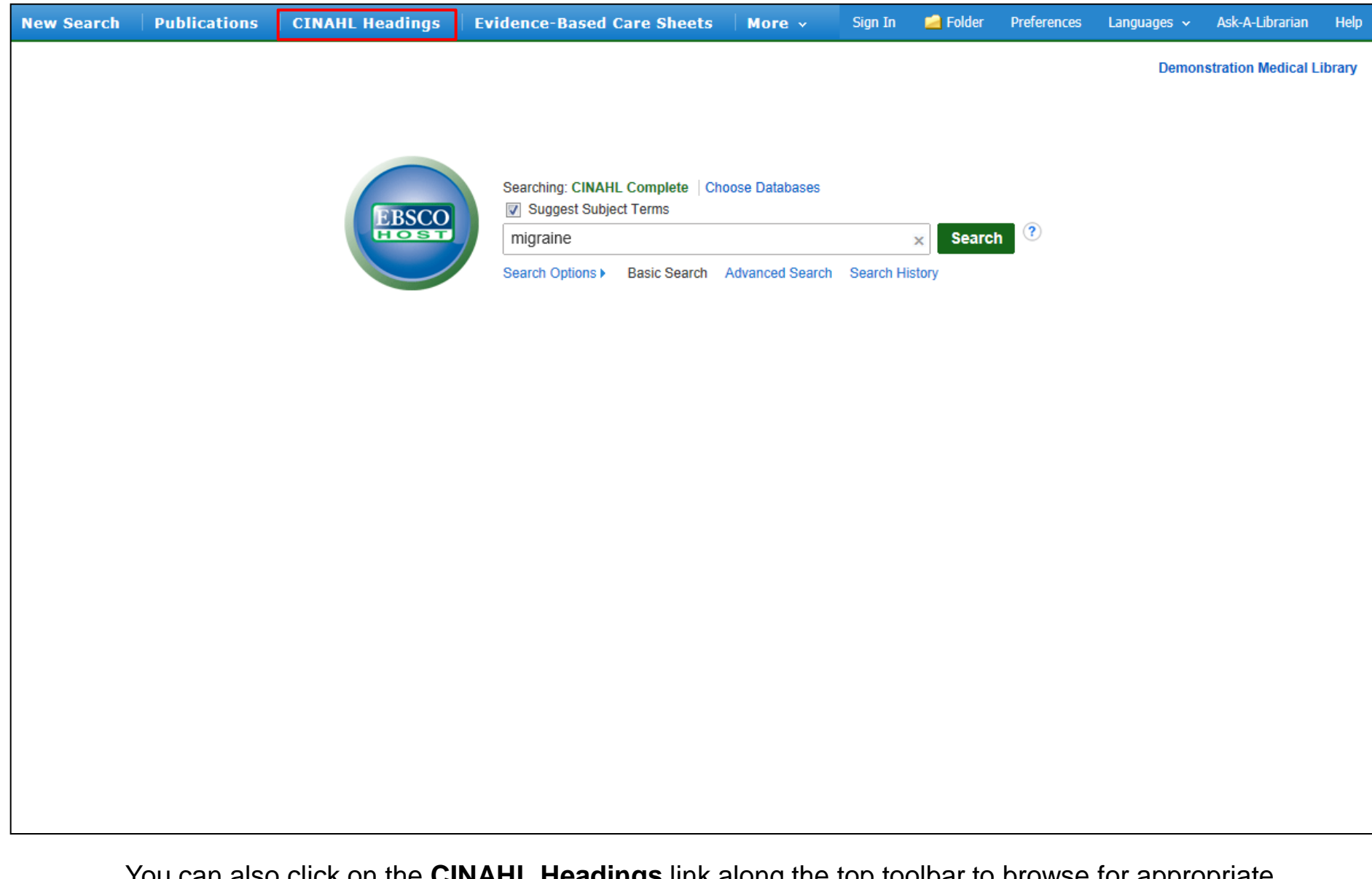

You can also click on the **CINAHL Headings** link along the top toolbar to browse for appropriate subject terms. For more information on searching using subject headings, see the "Using CINAHL/MeSH Headings" tutorial on the EBSCO Support Site. The ability to search CINAHL Headings is available in all of the CINAHL databases.

| lew Search | Publications CINAHL Headings                | Evidence-Based Care Sheets              | More 🗸  | Sign In | 🧀 Folder | Preferences           | Languages 🐱 | Ask-A-Librarian | Help |  |
|------------|---------------------------------------------|-----------------------------------------|---------|---------|----------|-----------------------|-------------|-----------------|------|--|
|            | Database: CINAHL Complete Quick Lessons     | Quick Lessor<br>Cited Referen<br>Images | nces    |         |          | Demonstration Medical |             |                 |      |  |
| Subjects   |                                             |                                         | Indexes | lner    |          |                       |             |                 |      |  |
| Browsing:  | CINAHL Complete Quick Lessons               |                                         |         |         |          |                       |             |                 |      |  |
| headache   |                                             | Browse                                  |         |         |          |                       |             |                 |      |  |
| Alphab     | oetical 💿 Relevancy Ranked                  |                                         |         |         |          |                       |             |                 |      |  |
| Page: 4 P  | Previous   Next ►                           |                                         |         |         |          |                       |             |                 |      |  |
| Select on  | e or more items and click Search            |                                         |         |         |          |                       |             |                 |      |  |
|            | Headaches, Migraine                         |                                         |         |         |          |                       |             |                 |      |  |
|            | Headaches, Tension-Type                     |                                         |         |         |          |                       |             |                 |      |  |
|            | Heat Stroke                                 |                                         |         |         |          |                       |             |                 |      |  |
|            | Hemophilia                                  |                                         |         |         |          |                       |             |                 |      |  |
|            | Hepatitis A                                 |                                         |         |         |          |                       |             |                 |      |  |
|            | Hepatitis B                                 |                                         |         |         |          |                       |             |                 |      |  |
|            | Hepatitis C                                 |                                         |         |         |          |                       |             |                 |      |  |
|            | Hodgkin Lymphoma In Adults                  |                                         |         |         |          |                       |             |                 |      |  |
|            | Hodgkin's Lymphoma In Childhood/Adolescence |                                         |         |         |          |                       |             |                 |      |  |
|            | Hypothyroidism In Adults                    |                                         |         |         |          |                       |             |                 |      |  |
|            | Intimate Partner Violence: Physical Abuse   |                                         |         |         |          |                       |             |                 |      |  |

When you are searching CINAHL Plus, CINAHL Plus with Full Text, or CINAHL Complete, you can click on the EVIDENCE-BASED CARE SHEETS link in the top toolbar or QUICK LESSONS under the More link to view a list of all available topics. Simply check the box in front of any item on the list and click on the Search button.

| New Search                                                                                                    | Publications                                                                                                    | CINAHL Headings                                                            | Evidence-Based Care Sheets                                                                                                    | More ~                             | Sign In                        | 🛁 Folder                   | Preferences | Languages 🗸                | Ask-A-Librarian     | Help  |
|----------------------------------------------------------------------------------------------------|----------------------------------------------------------------------------------------------------|----------------------------------------------------------------------------|----------------------------------------------------------------------------------------------------|------------------------------------|--------------------------------|----------------------------|-------------|----------------------------|---------------------|-------|
| EBSCO<br>I I OST                                                                                                    | Searching: CINAHL Complete   Choose Databases         Suggest Subject Terms         Enter any words to find books, journals and more         Basic Search Advanced Search Search History > |                                                                            |                                                                                                    |                                    |                                |                            |             | Demon                      | stration Medical Li | brary |
| <ul> <li>Refine Res</li> <li>Current Sea</li> <li>Boolean/Ph<br/>(QL "Headach</li> <li>Limit To</li> <li>Full Text</li> <li>References</li> <li>Abstract Av</li> <li>2013 Publica</li> <li>Show More</li> <li>Source Types</li> <li>All Results</li> <li>CEUs (1)</li> <li>Quick Less</li> </ul> | sults rch rase: res, Migraine'') Available ailable tion Date 2013                                                                                                    | Search Results:<br>1. Headaches, Mi<br>Fichmer<br>Fauche Lesson<br>Page: 1 | : 1 - 1 of 1<br>igraine.<br>n S; Schub T; Pravikoff D; Ginahl Information<br>hes, MigraineCE Module<br>IS: Migraine; Migraine; Migraine; Migraine; Mi<br>aferences: (1)<br>DF Full Text (1<br>16.2KB) | Systems, 2013<br>igraine; Migraine | Jul 26 (2p) (<br>e; Patient Ed | (quick lesson -<br>ucation | Relev       | ance - Page Op<br>estions) | otions • Share •    |       |

The document will be displayed in the result list. Click the **PDF Full Text** link to view the Quick Lesson or Evidence-Based Care Sheet. To access the CINAHL Continuing Education Unit Modules, click the **CE Module** link and follow the directions to enroll with CINAHL.

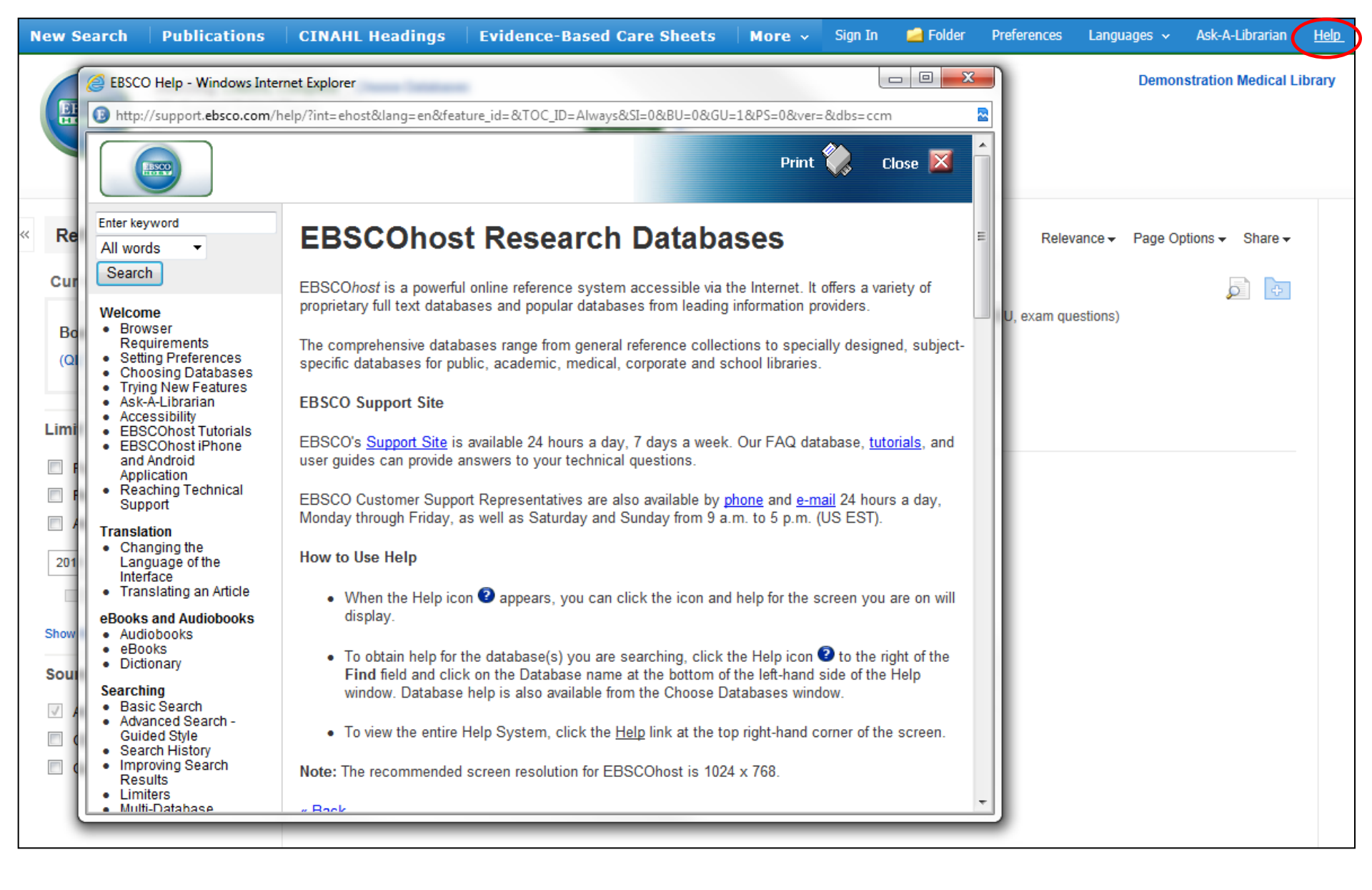

At any time, click on the **Help** link to view the complete online help system.

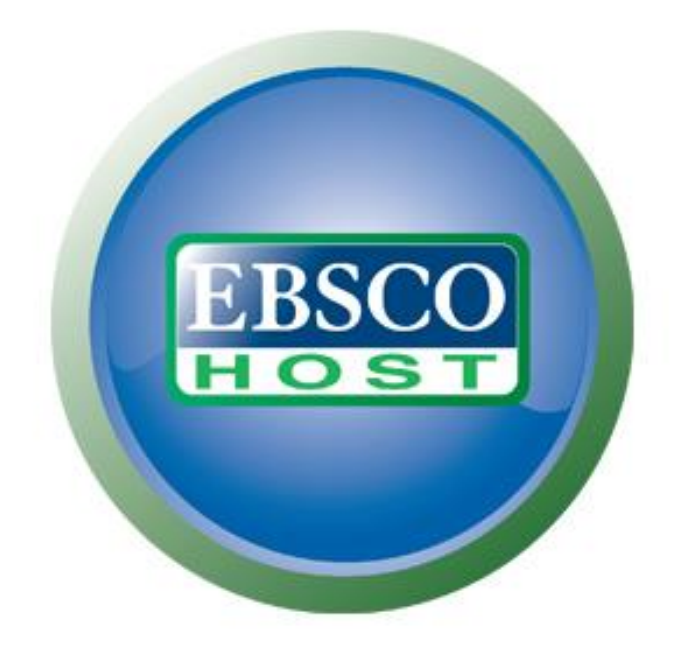

## For more information, visit the EBSCO Support Site http://support.ebsco.com